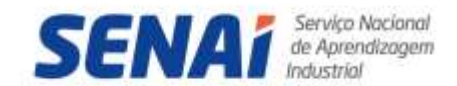

# Faculdade de Tecnologia SENAI Porto Alegre

Recredenciamento presencial pela Portaria MEC nº 724 de 20/07/2016, publicada no DOU nº 139 de 21/07/2016 – Seção: 1 – Página 52 Credenciamento EAD pela Portaria MEC nº 1.284, de 05/07/2023, publicada no DOU nº 127 de 06/07/2023 – Seção 1 – Página 38

# **BIBLIOTECA LUÍS FERNANDO VERÍSSIMO**

### Sistema Pergamum – Guia de acesso

A Biblioteca Luís Fernando Veríssimo é um espaço de informação disponibilizado aos alunos, professores e funcionários da Faculdade de Tecnologia SENAI Porto Alegre, EEP SENAI Porto Alegre, Centro de Educação Profissional SENAI de Artes Gráficas e SENAI Moda e Design.

### **1 COMO FAZER A PESQUISA**

- a) Acesse o site http://pergamum.senairs.org.br;
- b) O primeiro tipo de pesquisa é a Pesquisa Geral, se desejar outro tipo de pesquisa, basta selecionar;
- c) Clique na caixa de texto e digite o termo para a pesquisa;
- d) Clique em "+ Biblioteca" para selecionar a biblioteca onde quer que seja efetuada a pesquisa (no caso selecione a Luís Fernando Veríssimo);
- e) Se desejar, selecione o tipo de obra a ser pesquisada, no campo "+ Tipo de Obra", ou então apenas marque o item "TODOS";
- f) Se desejar, preencha o ano de publicação;
- g) Selecione a opção "Palavra" (e busca "livre") para combinar palavras do título com o autor ou assunto (termo livre), ou então, selecione a opção "Índice" para pesquisar termo específico;
- h) Selecione na opção de "Busca" (título, assunto, autor ou livre) onde você deseja que o termo digitado seja pesquisado;
- i) Clique em pesquisar;
- j) Clique no título do material desejado;
- k) Na pasta "Exemplares", verifique se o material está disponível no acervo;
- I) Anote o número de chamada que aparece ao lado de "Localização na estante" para localizar o material na estante;
- m) Na pasta "Referência" verifique a referência bibliográfica do material pesquisado conforme a norma NBR 6023 da ABNT;
- n) Na pasta "Reserva" você pode realizar a reserva do material desejado se ele estiver emprestado, desde que o usuário esteja vinculado à biblioteca.

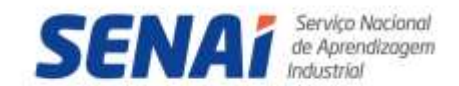

## Faculdade de Tecnologia SENAI Porto Alegre

Recredenciamento presencial pela Portaria MEC nº 724 de 20/07/2016, publicada no DOU nº 139 de 21/07/2016 – Seção: 1 – Página 52 Credenciamento EAD pela Portaria MEC nº 1.284, de 05/07/2023, publicada no DOU nº 127 de 06/07/2023 – Seção 1 – Página 38

### 2 COMO VERIFICAR A DATA DE DEVOLUÇÃO DO MATERIAL

- a) Acesse o site https://pergamum.senairs.org.br/meupergamum;
- b) Clique em "Acesso Usuário";
- c) Nos campos "CPF" e "Senha", digite o seu CPF (somente os números) e a senha de empréstimo (cadastrada na biblioteca de 06 (seis) dígitos);
- d) Clique em "Material pendente";
- e) Os materiais pendentes serão apresentados, com as respectivas datas de devolução.

### **3 COMO RENOVAR O EMPRÉSTIMO**

A renovação só pode ser efetuada quando o material estiver dentro do prazo de devolução, não estiver reservado e não for empréstimo especial. Caso o sistema não esteja disponível ou ocorra algum problema que impossibilite a utilização deste recurso, o usuário deverá renovar o material de maneira presencial, na biblioteca relacionada.

- a) Acesse o site https://pergamum.senairs.org.br/ e Clique em "Acesso Usuário";
- b) Nos campos "CPF" e "Senha", digite o seu CPF e a senha de empréstimo;
- c) Clique na opção "Renovação";
- d) Escolha o título a ser renovado;
- e) Clique no ícone "Renovar";
- f) Não se esqueça de anotar a nova data de devolução.

#### **4 COMO FAZER RESERVAS**

- a) A reserva de material para empréstimo é realizada pelo próprio usuário, via internet, desde que:
  - O título não esteja disponível na biblioteca para empréstimo;
  - O título pertencer à Biblioteca/Unidade do solicitante;
  - O título não esteja emprestado ao solicitante;
  - O usuário solicitante não esteja em débito com a biblioteca.
- b) Acesse o site https://pergamum.senairs.org.br/, pesquise e selecione o material desejado;
- c) Selecione a pasta "Reserva";
- d) Digite seu código de usuário (CPF e senha de acesso);
- e) Selecione a biblioteca desejada;
  - 6. Clique em "Confirmar".

### CONTATOS

Fone: (51) 3904-2600

E-mail: bibliotecalfv@senairs.org.br